## **DFR9000**

### **Quick Install Guide**

1. Installation

## **DFR9000**

**Quick Install Guide** 

#### Video equipment - Scart RGBS

The DIGITAL IN 1 and OPTICAL IN digital input sockets are preassigned as audio inputs for VIDEO 1 IN and VIDEO 2 IN. In case the connected equipment does not provide digital output, you should reassign other (analogue) audio input sockets for audio connection to this specific device.

For this see 'Reassigning input sockets' under 'Preparation and setup'.

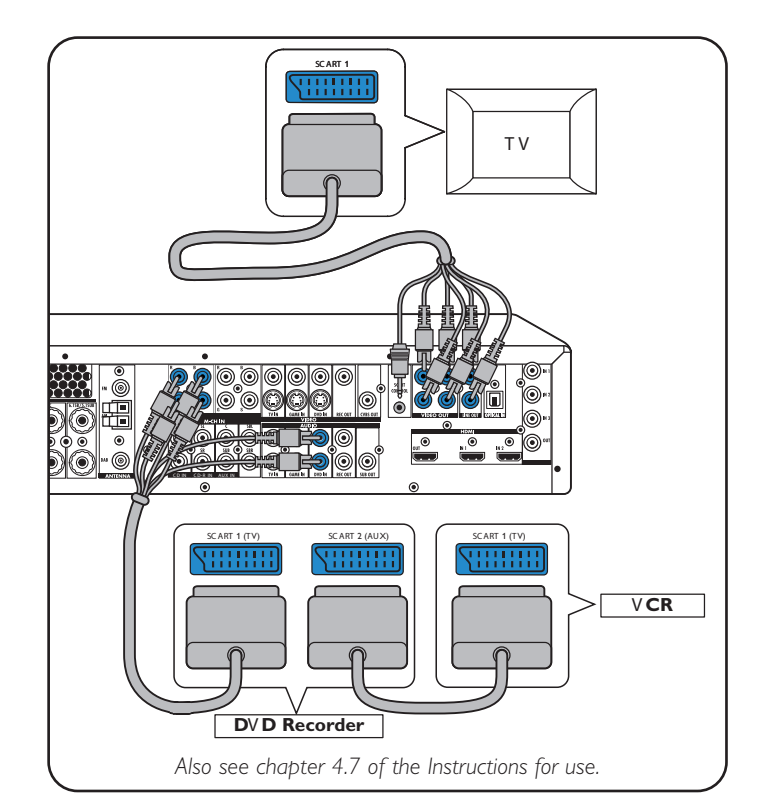

#### Speakers: 6.1 setup

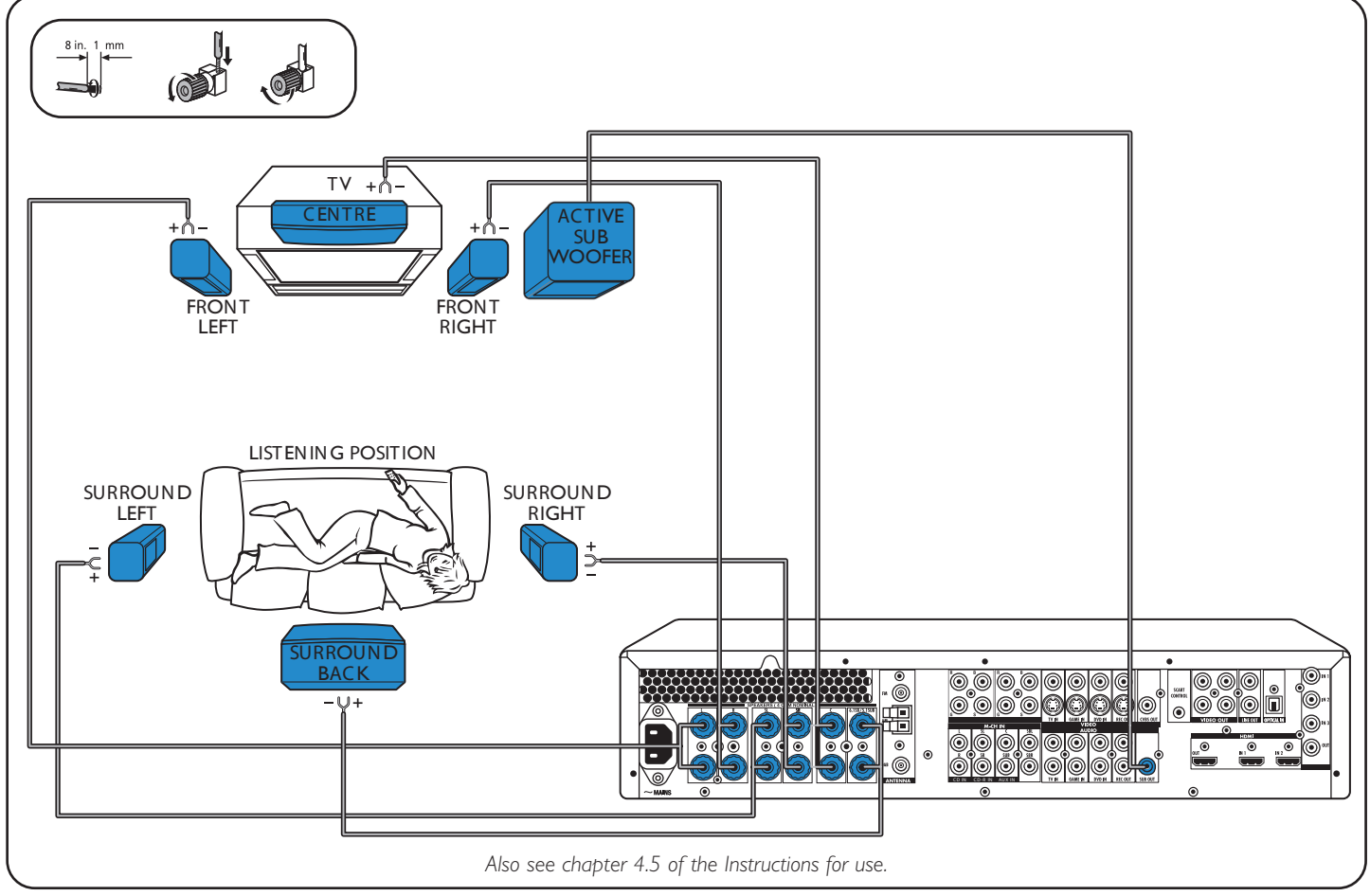

# TV English SC ART INPUT ΤV Ð • Also see chapter 4.2 of the Instructions for use.

#### Analogue stereo audio equipment

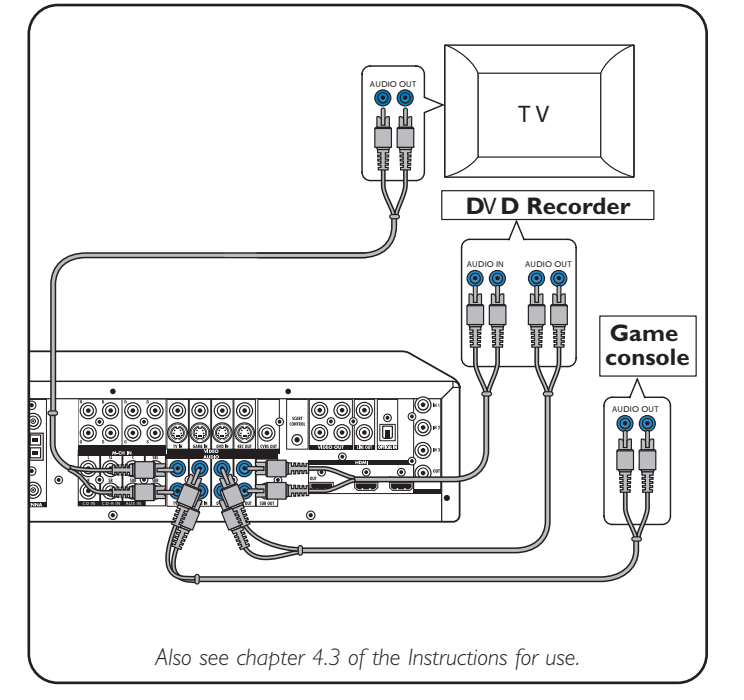

#### Digital audio equipment

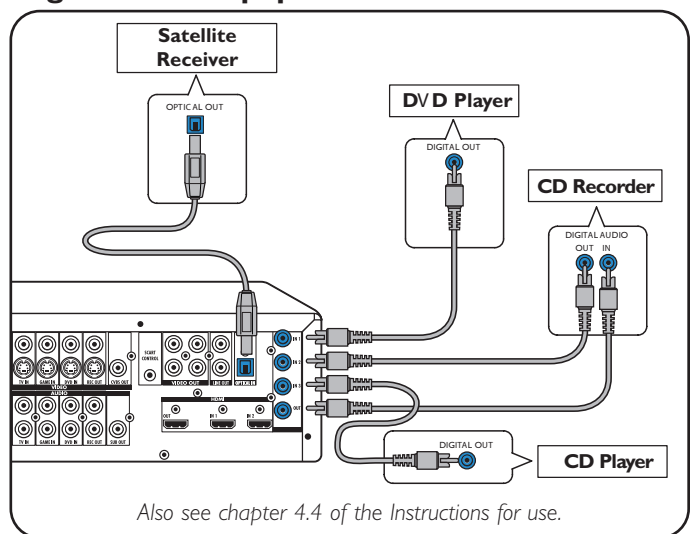

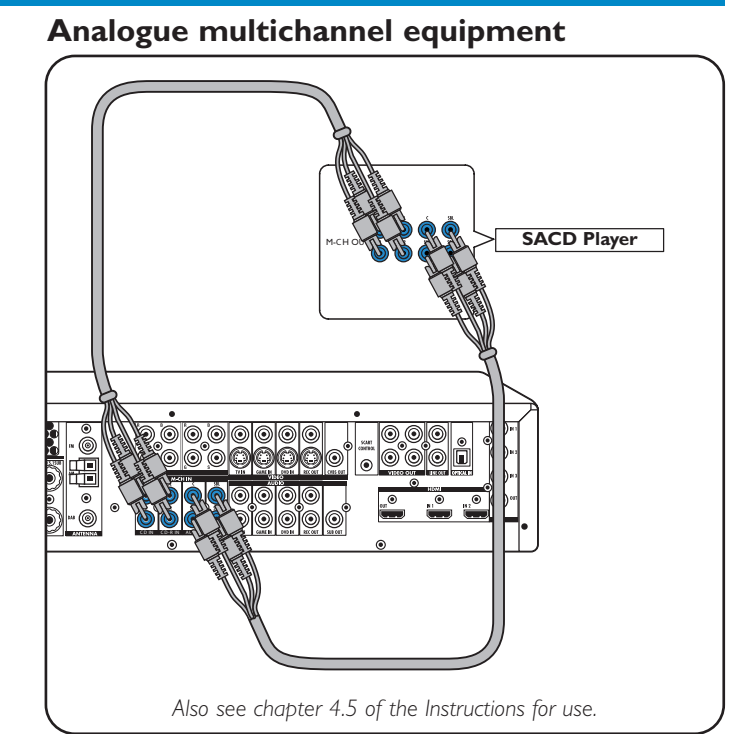

### **Digital HDMI equipment**

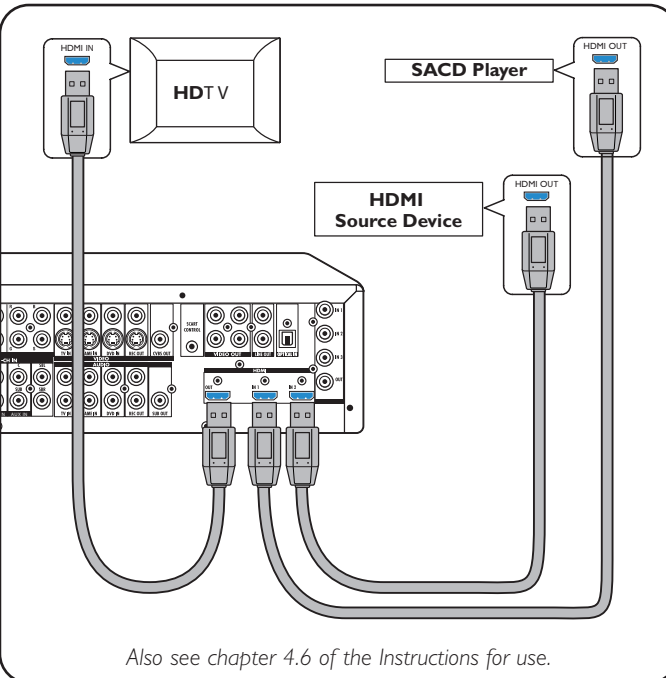

#### Antennas

1

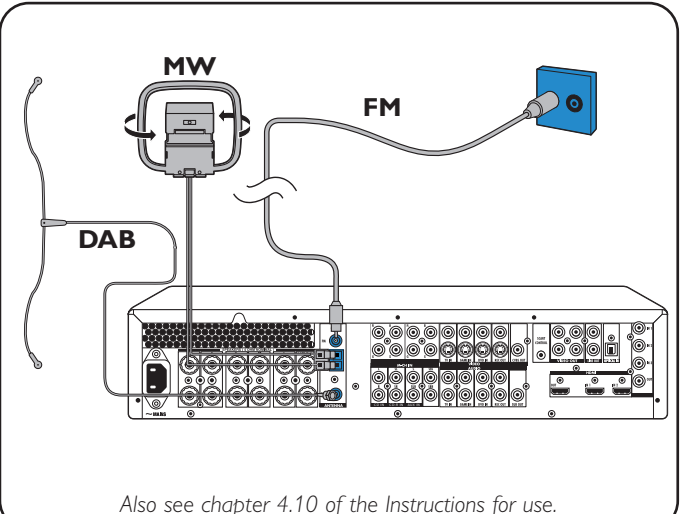

#### 1. Installation

Video equipment

- Progressive Scan (Ycb/Cr, YPb/Pr)

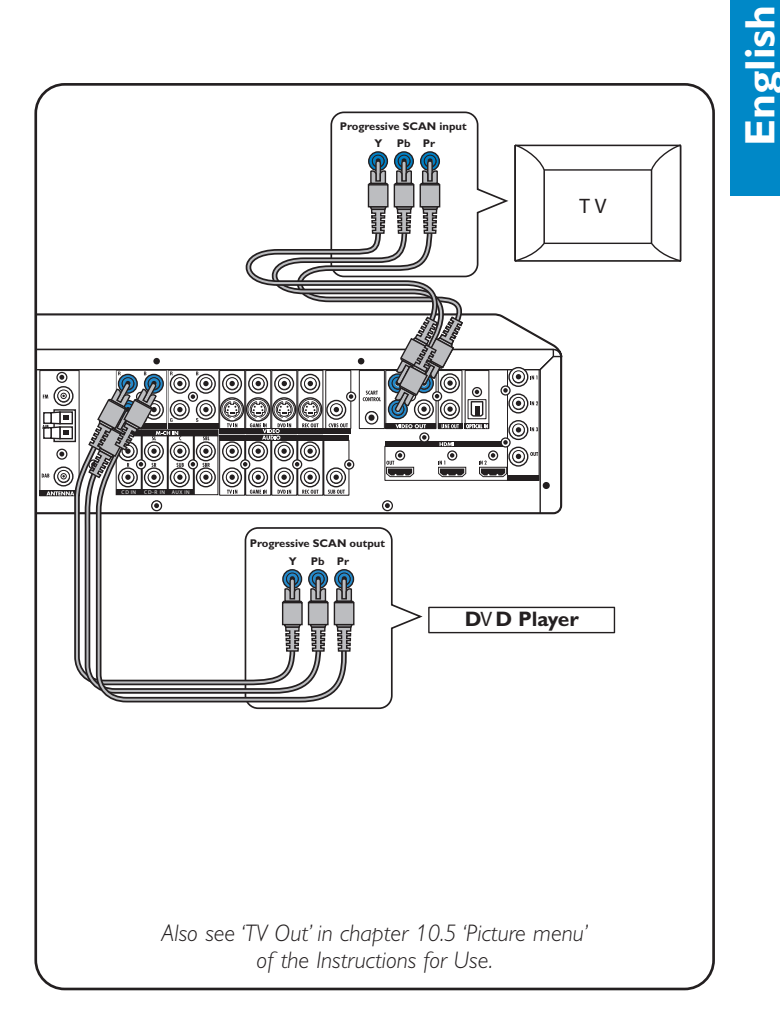

## **DFR9000**

### **Quick Install Guide**

**2.** Preparation and setup

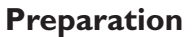

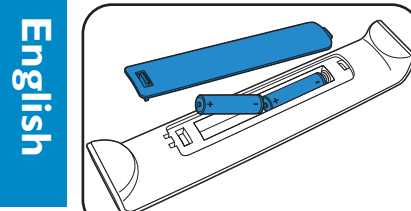

Menu navigation

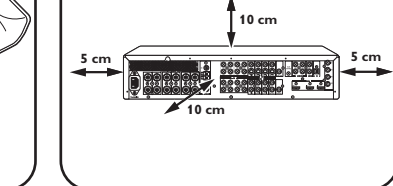

Insert batteries in remote control.

> 2

> > aspenty

1 Switch on receiver and TV.

Select A/V input on TV.

to select A/V source.

**2** Use SELECT to select RECVR.

**3** Use source selection buttons

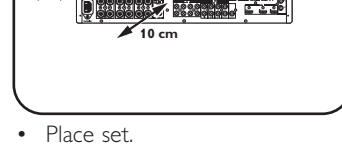

(1)

**4** Press SYSTEM MENU to open

system menu.

AGINU

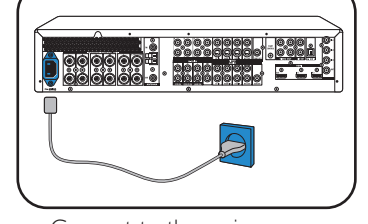

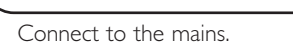

TIMER

M-CH SUBW REC AUDIO

DELA

MODE

MAIN MENU

CONFIG

SPEAKERS TUNER PICTURE

ENHANCEME

**5** Use  $\blacktriangle$  and  $\blacktriangledown$  to select

AV INPUT GAIN

submenus.

6 Confirm with OK.

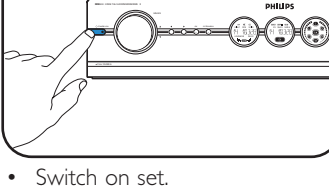

#### MAIN MENU CONFIG BALANCE AUTOPROGRA SET PRESET MOVE PRESE DAB SCAN DAB MOVE PICTUR ENHANCEMENT AV INPUT Gain

7 Use  $\blacktriangleright$ ,  $\blacktriangleleft$ ,  $\blacktriangledown$  and  $\blacktriangle$  to select sub menu items and settings. 8 Confirm with OK. **9** Press SYSTEM MENU to close the system menu.

ATE

#### **OSD** language selection

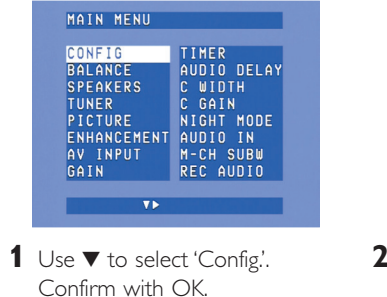

#### CONFIG C GAIN NIGHT MODE AUDIO IN M-CH SUBW REC AUDIO NGLISH Rancais ESPANOL DEUTSCH ITALIANO DIGITAL OUT LANGUAGE RESET ALL

- 2 Use ▼ to select 'Language'. Confirm with OK.
- **3** Use ► to select language. Confirm with OK.

#### Speaker size and distance

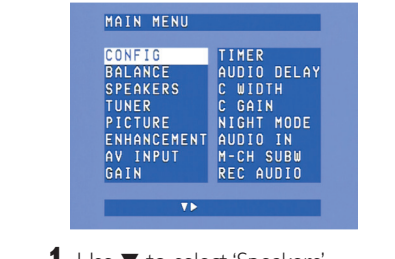

1 Use ▼ to select 'Speakers'. Confirm with OK.

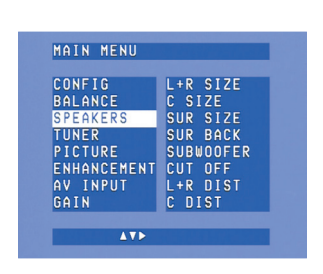

**2** Use  $\triangleright$ ,  $\triangleleft$ ,  $\checkmark$  and  $\blacktriangle$  to set speaker size and distance for all speakers. Confirm with OK.

#### **Speaker volume**

| CONFIG      | TIMER       |
|-------------|-------------|
| BALANCE     | AUDIO DELAY |
| SPEAKERS    | C WIDTH     |
| TUNER       | C GAIN      |
| PICTURE     | NIGHT MODE  |
| ENHANCEMENT | AUDIO IN    |
| AV INPUT    | M-CH SUBW   |
| GAIN        | REC AUDIO   |

1 Use ▼ to select 'Balance'. Confirm with OK.

| CONFIG      | TEST TONE  |
|-------------|------------|
| BALANCE     | L VOLUME   |
| SPEAKERS    | R VOLUME   |
| TUNER       | C VOLUME   |
| PICTURE     | SL VOLUME  |
| ENHANCEMENT | SR VOLUME  |
| AV INPUT    | SB VOLUME  |
| GAIN        | SUB VOLUME |

**2** Use  $\triangleright$ ,  $\triangleleft$ ,  $\checkmark$  and  $\blacktriangle$  to set speaker volume for all speakers. Confirm with OK.

#### **Reassigning input sockets\***

| CONFIG      | TIMER       |
|-------------|-------------|
| BALANCE     | AUDIO DELAY |
| SPEAKERS    | C WIDTH     |
| TUNER       | C GAIN      |
| PICTURE     | NIGHT MODE  |
| ENHANCEMENT | AUDIO IN    |
| AV INPUT    | M-CH SUBW   |
| GAIN        | REC AUDIO   |

1 Use ▼ to select 'A/V input'. Confirm with OK.

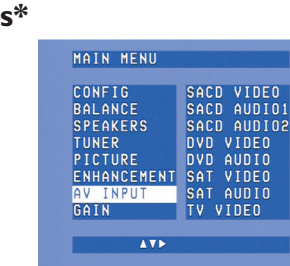

- 2 Use ▼ and ▲ to A/Vsource (e.g. CD Audio). Confirm with OK. **3** Use  $\blacktriangleleft$  and  $\triangleright$  to select input socket for this source (e.g. GAME IN). Confirm with OK.
- \* Only necessary if you wish to connect a device for which no socket(s) is/ are preassigned.

## **DFR9000**

#### **Quick Install Guide**

#### Playback

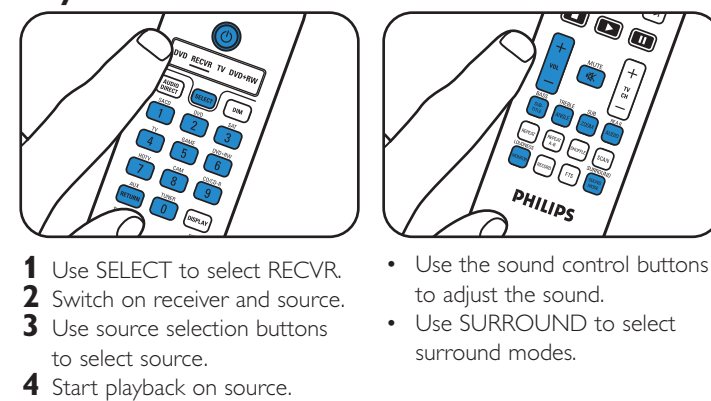

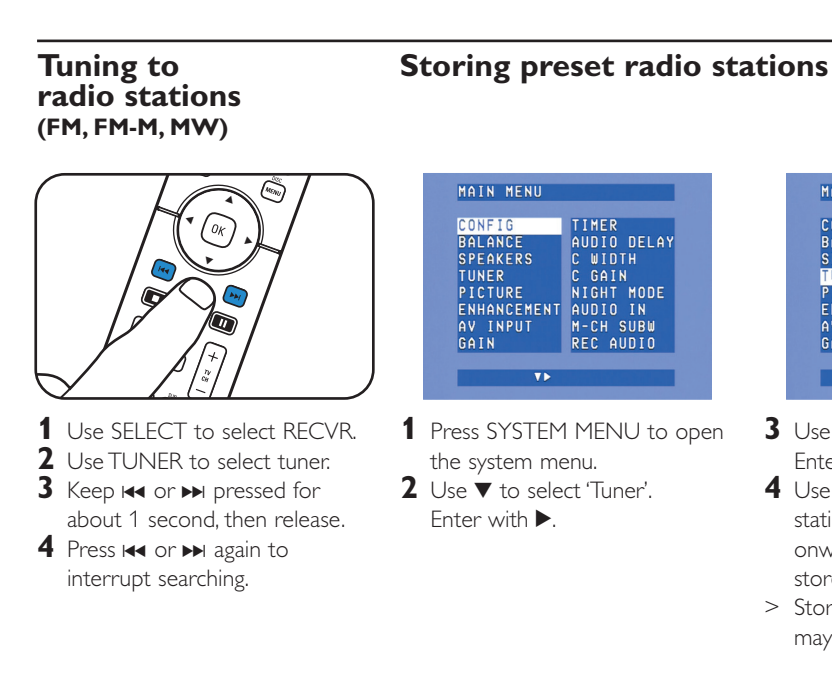

#### Storing DAB radio stations

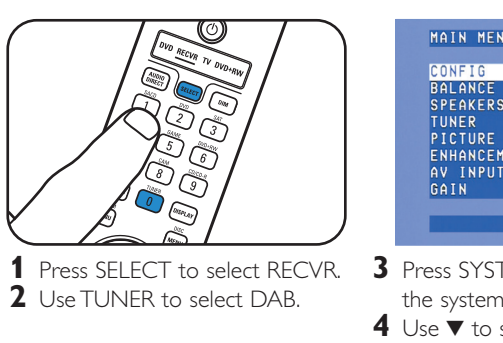

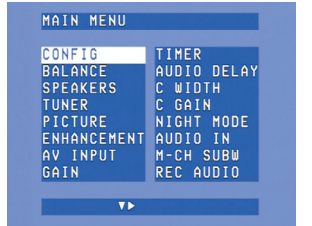

- **3** Press SYSTEM MENU to open the system menu. Enter with  $\blacktriangleright$ .
- 4 Use ▼ to select 'Tuner'. Enter with **•**.
- Note: For more detailed information on operating your DFR9000 see chapters 7 'Operating the amplifier' and 8 'Operating the tuner' of the Instructions for Use'.

Note: For more detailed information on preparation and setup of your DFR9000 see chapters 4 'Installation', 5 'System menu and 6 'Setting up the receiver' of the Instructions for Use.

#### 3. Operation

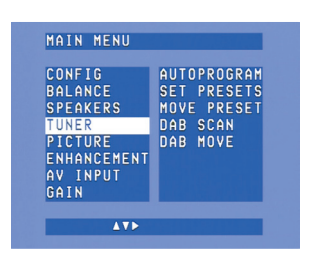

- **3** Use ▼ to select 'Autoprogram'. Enter with ▶.
- **4** Use  $\blacktriangle$  and  $\blacktriangledown$  to select the station number from which onwards radio stations will be stored. Confirm with OK.
- > Storing preset radio stations may take several minutes.

#### **Tuning to preset** radio stations

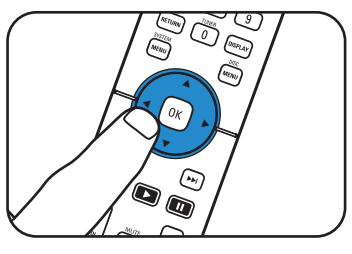

• Use ▶. ◀. ▼ or ▲ to select preset radio stations.

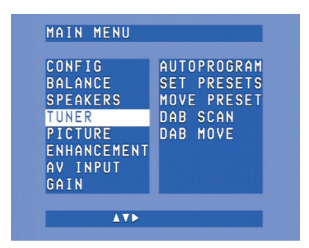

5 Use ▼ to select 'Dab scan'. 6 Press OK (7) to select 'New'. > Storing DAB radio stations may take several minutes.

### radio stations MERIN ACENU (may)

Tuning to DAB

• Press ◀ or ▶ to select preset DAB radio stations.

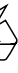